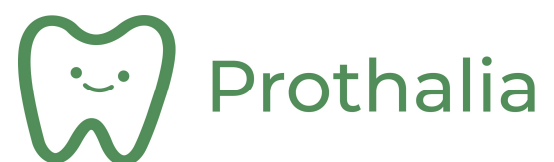

## Table des matières

| 1 | CON   | INEXION                                  |   |
|---|-------|------------------------------------------|---|
| 2 | ONG   | GLETS DISPONIBLES :                      | ; |
|   | 2.1   | Ecran « Accueil » 3                      | ; |
|   | 2.2   | Ecran « Prescription »                   | ŀ |
|   | 2.3   | Ecran « Patient »                        | ; |
|   | 2.4   | Ecran « Documents »6                     | ; |
|   | 2.5   | Ecran « Mon espace »                     | , |
| 3 | PRE   | SCRIPTION :                              | ; |
| 4 | CRE   | ATION D'UNE PRESCRIPTION                 | ; |
|   | 4.1   | Choix du type de prescription :          | ; |
|   | 4.2   | Choix du patient :                       | ) |
|   | 4.2.3 | 1 Si le patient existe :                 | ) |
|   | 4.2.2 | 2 Si le patient n'existe pas :           | ) |
|   | 4.3   | Choix de la livraison :                  | ) |
|   | 4.4   | Ajout Commentaire :                      | ) |
|   | 4.5   | Ajout pièce jointe :                     | ) |
|   | 4.6   | Définition détail de la prescription :11 | - |
|   | 4.7   | Validation de la prescription :          | ; |
| 5 | REP   | RISE D'UNE PRESCRIPTION                  | ŀ |
|   | 5.1   | Recherche de la prescription :14         | ŀ |
|   | 5.2   | Reprise de prescription :                |   |
| 6 | DOC   | CUMENTATION REGLEMENTAIRE ASSOCIÉE : 16  | ; |

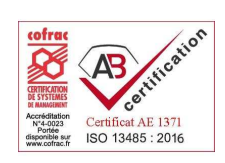

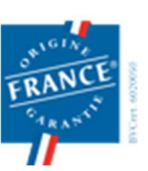

1 rue des Alisiers 90800 ARGIESANS Régie par le Code de la Mutualité N° ANSM : DMMES201201779. SIREN : 499 319 093 prothalia.fr

Page 1/16

03 84 90 46 80

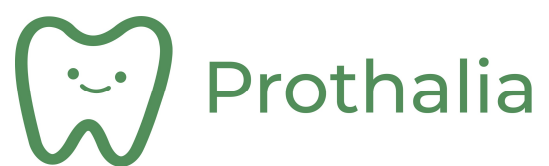

## 1 CONNEXION

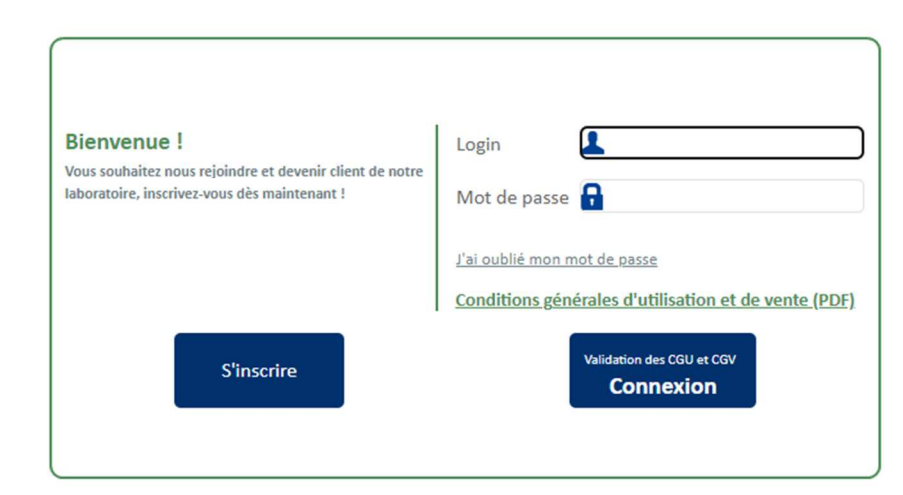

- Renseigner Identifiant et Mot de passe.
- Le mot de passe doit être suffisamment sécurisé avec 8 caractères mimimum, dont au moins :
  - o 1 majuscule,
  - o 1 chiffre
  - 1 caractère spécial ( de type &, <sup>2</sup>, #, ... )

Prothalia

Mot de passe et identifiant sont uniques et propres à l'utilisateur :

L'identifiant est connu du laboratoire (notions de droits d'accès et d'autorisations de connexion). Le mot de passe est confidentiel et le laboratoire n'en a pas connaissance (si oubli, cliquer sur « J'ai oublié mon mot de passe », puis suivre les instructions à l'écran).

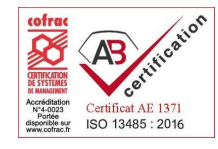

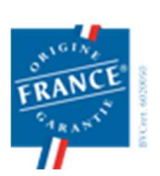

1 rue des Alisiers 90800 ARGIESANS Régie par le Code de la Mutualité N° ANSM : DMMES201201779. SIREN : 499 319 093 Page 2/16

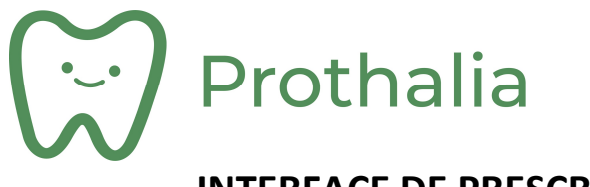

## 2 ONGLETS DISPONIBLES :

2.1 Ecran « Accueil »

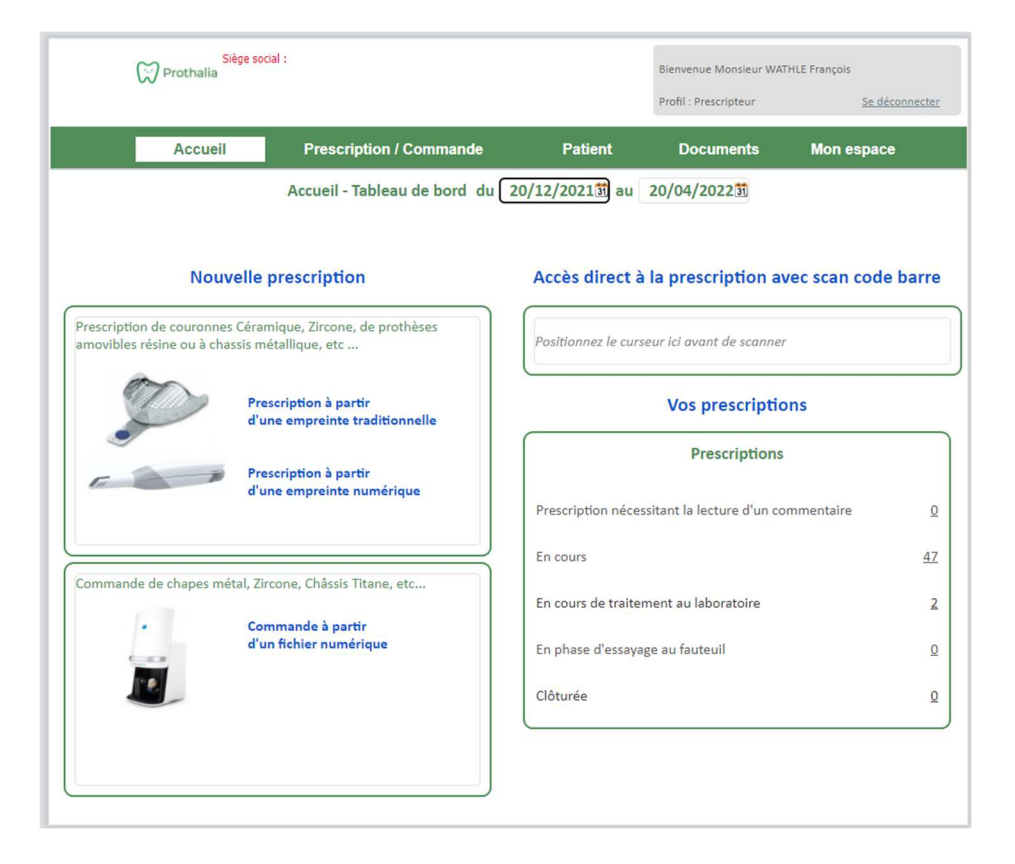

Cet écran permet de visualiser rapidement, sur une seule page, l'état des prescriptions, sur une période donnée :

Les différents états des prescriptions peuvent être :

- En cours : prescriptions en cours de rédaction. Ces prescriptions seront à envoyer au laboratoire.
- En cours de traitement au laboratoire : prescriptions prises en charge et enregistrées au laboratoire. L'utilisateur ne peut plus modifier sa prescription dans cet état.
- En phase d'essayage au fauteuil : prescription retournée à l'utilisateur pour poursuite du travail prescrit, en vue d'un retour au laboratoire.
- Clôturée : Le travail prescrit est livré à l'utilisateur. Ce travail est terminé.

Cet écran permet d'accéder aux autres onglets :

- Prescription
- Patient
- Mon espace

Il permet également de créer directement une nouvelle prescription, selon le mode de prise d'empreinte utilisé (méthode traditionnelle, ou empreinte optique ).

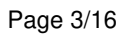

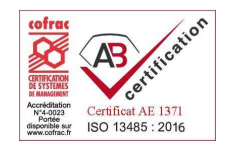

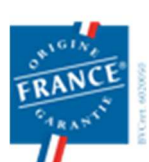

1 rue des Alisiers **90800 ARGIESANS** Régie par le Code de la Mutualité N° ANSM : DMMES201201779. SIREN : 499 319 093

## Prothalia

## INTERFACE DE PRESCRIPTION DÉMATÉRIALISÉE

#### 2.2 Ecran « Prescription »

|            | Accueil   | Prescriptio    | on / Commande           | Patient      | Documents                     | Mon espace              |   |
|------------|-----------|----------------|-------------------------|--------------|-------------------------------|-------------------------|---|
|            |           | Liste des pr   | escriptions du 20/1     | .2/2021 🛐 au | 20/04/2022                    |                         |   |
|            |           |                |                         |              |                               |                         |   |
| Code       |           | N              |                         |              | Afficher egalement les prese  | criptions des confreres |   |
| Patient    |           | E              | tat de la prescription  | Toutes       | ~                             |                         |   |
|            |           |                |                         |              |                               |                         |   |
| Date o     | ♦ N* ○    | + Code         | + Patient               | <u>à i</u>   | ¢ État                        | ¢ bl ¢                  |   |
| 20/04/2022 | 202200112 | 001003063962   | TARMOUN AHMED           | <u> </u>     | En cours de saisie            | 194 637                 | * |
| 19/04/2022 | 202200111 | 001003001753)  | BRABANT Marie christine |              | En saisie dans le laboratoire | 194 503                 |   |
| 19/04/2022 | 202200110 | (001003033385  | LOCHERT Carmen          |              | En saisie dans le laboratoire | 194 490                 |   |
| 08/04/2022 | 202200109 | (001003013371  | LAEMLIN Catherine       |              | En saisie dans le laboratoire | 193 497                 |   |
| 08/04/2022 | 202200108 | (001003009887) | GALLUSER Michel         |              | En saisie dans le laboratoire | 193 475                 |   |
| 07/04/2022 | 202200107 | 001003001696)  | MOSER M antoinette      |              | Clôturée                      | 193 249                 |   |
| 06/04/2022 | 202200106 | (001003002098  | DAGA CERINO Helene      |              | Clôturée                      | 193 222                 |   |
| 05/04/2022 | 202200103 | (001004009047) | ALBERT Denise           |              | Clôturée                      | 192 878                 |   |
| 05/04/2022 | 202200102 | 001003013525   | PERRIN Cindy            |              | Clôturée                      | 192 852                 |   |
| 05/04/2022 | 202200101 | (001003001683) | BRONNER Alain           |              | Clôturée                      | 192 816                 |   |
| 05/04/2022 | 202200105 | (001003041775) | BAHAT Nasredine         |              | Clôturée                      | 192 943                 |   |
| 05/04/2022 | 202200104 | 001003001611)  | SOUIHI Barek            |              | En saisie dans le laboratoire | 192 922                 | 6 |
| 04/04/2022 | 202200100 | 001003010593)  | BOSQUET Lysiane         |              | Clôturée                      | 192 770                 |   |

Cet écran permet de visualiser l'ensemble des prescriptions de l'utilisateur, pour une période donnée.

La recherche d'une prescription peut se faire selon divers critères :

- Code patient,
- Nom du patient,
- Etat de la prescription
- Numéro de la prescription

Un double-clic sur la prescription permet d'en accéder au détail.

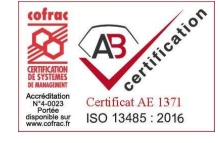

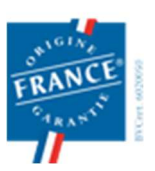

1 rue des Alisiers 90800 ARGIESANS Régie par le Code de la Mutualité N° ANSM : DMMES201201779. SIREN : 499 319 093 Page 4/16

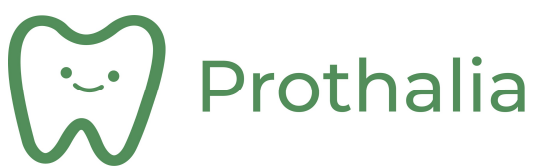

#### 2.3 Ecran « Patient »

|                | Accueil     | Presc | ription / Co | mmande   |             | Patient | Documen       | ts Mon espace                 | •     |
|----------------|-------------|-------|--------------|----------|-------------|---------|---------------|-------------------------------|-------|
|                |             |       |              | Liste d  | les patient | s       |               |                               |       |
|                |             |       |              |          |             |         |               |                               |       |
| Code           |             |       | Nom          |          |             |         | □ Afficher éo | alement les natients des conf | rères |
| ¢ Code a       | 0           | Nom   |              | ¢        | Prénom      | Q       |               | + Sexe                        |       |
| 0              | LABORATOIRE |       | ~~~          |          |             | ~~      |               | Non précisé                   | -     |
| (001002000015) | ROTHSHEIN   |       |              | Pascal   |             |         |               | Homme                         |       |
| (001003000076) | GENET       |       |              | Edith    |             |         |               | Femme                         |       |
| 00100300104    | BELIAEVA    |       |              | Tatiana  |             |         |               | Femme                         |       |
| 001003001046)  | BELIAEVA    |       |              | Tatiana  |             |         |               | Femme                         |       |
| 001003001046)  | MARCHAL     |       |              | Carol    |             |         |               | Femme                         |       |
| 001003001046)  | RUSTIQUE    |       |              | Isabelle |             |         |               | Femme                         |       |
| (001003001165  | LAGARDE     |       |              | Gilbert  |             |         |               | Homme                         |       |
| (001003001332) | KUNTZ       |       |              | Paul     |             |         |               | Homme                         |       |
| (001003001332) | EBERT       |       |              | Nathalie |             |         |               | Femme                         |       |

Cet écran permet de visualiser la liste des patients ( ayant déjà été objet d'une prescription ) de l'utilisateur.

La recherche d'un patient peut se faire par :

- Son code patient,
- Son nom.

Un double clic sur la ligne correspondante permet d'accéder aux informations du patient :

|           |           |                  | Fiche pa          | tient        |                 |              |                  |            |     |
|-----------|-----------|------------------|-------------------|--------------|-----------------|--------------|------------------|------------|-----|
| Code 0010 | 03001524  |                  |                   |              | Filtrer         | prescription | n                |            |     |
| Nom BRET  | ON        | Prénom Am        | broise            | Du           | 31 au           | 31 (         | Afficher égale   | ment les   |     |
| Sexe      | me        | ✓ Forme de visag | ge Non défini 🗸 🗸 | N°           |                 |              | prescriptions of | les confrè | res |
| Né le     |           | 31 Age           |                   | Etat de la p | rescription Tou | tes          |                  | ~          |     |
|           |           |                  |                   |              |                 |              |                  |            |     |
| Date 👝    | ♥ N*      | Code             | Datient           |              | ÷ Ét-1          |              | . I              |            |     |
|           | ··        | Q                | Facienc           | Q            | Clai            | 6            | ю.               | Q          |     |
| 9/09/2020 | 202000221 | 001003001524     | BRETON Ambroise   | <u>Q</u>     | Clôturée        |              | 121 687          | Q.         |     |
| 9/09/2020 | 202000221 | 001003001524     | BRETON Ambroise   | Q.           | Clôturée        |              | 121 687          | 0          |     |
| 9/09/2020 | 202000221 | 001003001524     | BRETON Ambroise   | <u>Q</u>     | Clôturée        |              | 121 687          | Q          |     |
| 9/09/2020 | 202000221 | 001003001524     | BRETON Ambroise   | Q,           | Clôturée        |              | 121 687          |            |     |
| 9/09/2020 | 202000221 | 001003001524     | BRETON Ambroise   | Q,           | Clôturée        |              | 121 687          |            |     |
| 9/09/2020 | 202000221 | 001003001524     | BRETON Ambroise   |              | Clôturée        |              | 121 687          | Q.         | `   |
| 9/09/2020 | 202000221 | 001003001524     | BRETON Ambroise   | Q            | Clôturée        |              | 121 687          |            | `   |

L'ensemble des prescriptions disponibles pour ce patient sont listées et sont accessibles par doubleclic.

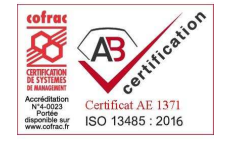

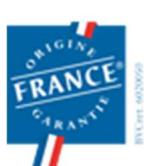

prothalia.fr 03 84 90 46 80

Page 5/16

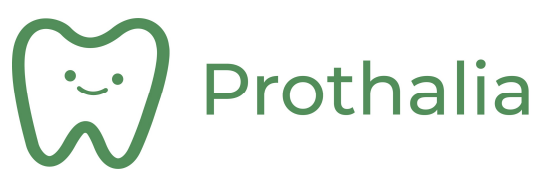

#### 2.4 Ecran « Documents »

| Accueil                                       | Prescription / Commande | Patient     | Documents      | Mon espace  |
|-----------------------------------------------|-------------------------|-------------|----------------|-------------|
|                                               | Liste des p             | atients     | Relevé de bons |             |
|                                               |                         |             |                |             |
|                                               | Document tél            | échargeable |                |             |
|                                               |                         |             |                |             |
|                                               |                         |             |                |             |
| \$                                            | Document                |             |                | Télécharger |
| 2022-03 - Relevés de bons - Facture n°2200258 |                         |             |                | <b>▲</b>    |
| 2022-02 - Relevés de bons - Facture n°220014  | 47                      |             |                |             |
| 2022-01 - Relevés de bons - Facture n°220003  | 30                      |             |                |             |
| 2021-12 - Relevés de bons - Facture n°210105  | 58                      |             |                |             |
| 2021-11 - Relevés de bons - Facture n°21009   | 54                      |             |                |             |
| 2021-10 - Relevés de bons - Facture n°21008   | 57                      |             |                |             |

Il est possible de télécharger différents type de documents (Relevés de bon par exemple). Ces documents sont automatiquement mis à disposition de l'utilisateur.

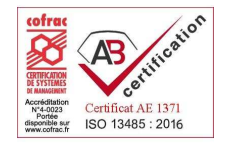

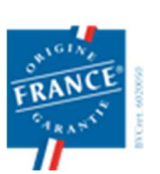

1 rue des Alisiers **90800 ARGIESANS** Régie par le Code de la Mutualité N° ANSM : DMMES201201779. SIREN : 499 319 093 Page 6/16

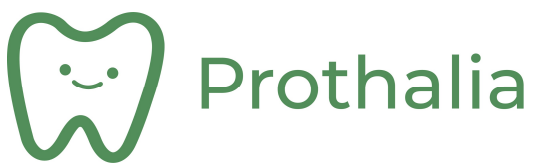

#### 2.5 Ecran « Mon espace »

| Accueil    | Prescription / Commande | Patient              | Documents        | Mon espace |
|------------|-------------------------|----------------------|------------------|------------|
|            | Mo                      | n espace             |                  |            |
|            |                         |                      |                  |            |
| Identifian | t fwathle               |                      | Modifier mot de  | passe      |
| Titre      | Monsieur                |                      |                  |            |
| Nom*       | WATHLE François         | Prénom               |                  |            |
| Adresse*   | 2 rue de Kyoto          | Code adeli           |                  |            |
|            |                         | Tel. 03.88.          | .11.29.22        |            |
|            |                         | Tel. Portable 06.30. | .46.98.56        |            |
| C.P.*      | 67150 Ville* Erstein    | Fax                  |                  |            |
| Pays       | FRANCE                  | Email* wathle        | e.f@prothalia.fr |            |
|            |                         | Email comptabilité   |                  |            |

Cet écran permet de modifier ses coordonnées ainsi que son mot de passe.

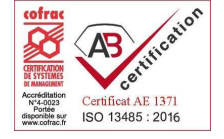

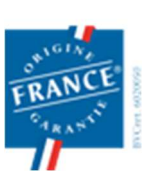

1 rue des Alisiers 90800 ARGIESANS Régie par le Code de la Mutualité N° ANSM : DMMES201201779. SIREN : 499 319 093 Page 7/16

| $\sim$       |           |
|--------------|-----------|
| ·_· /        | Prothalia |
| $\mathbf{M}$ |           |

#### **3 PRESCRIPTION :**

L'écran de prescription se compose de différentes zones :

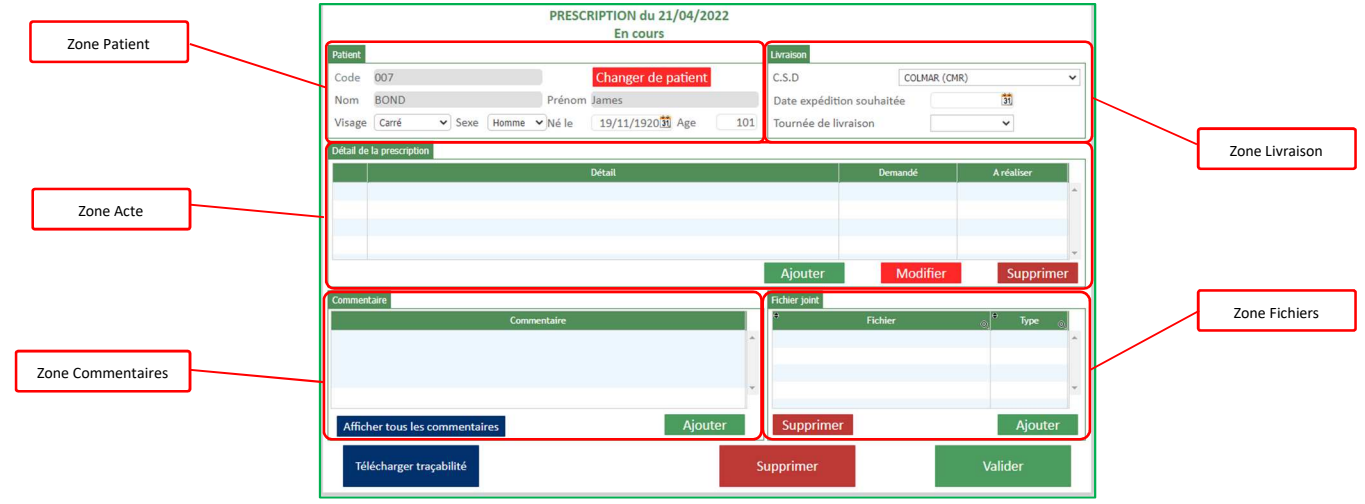

### 4 CREATION D'UNE PRESCRIPTION

#### 4.1 Choix du type de prescription :

Dans l'écran d'accueil, sélectionner le type de la prescription à créer : Nouvelle prescription

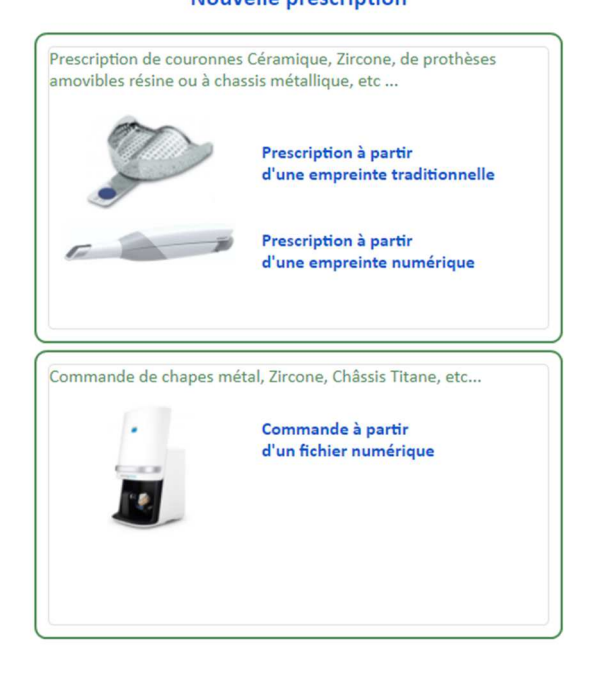

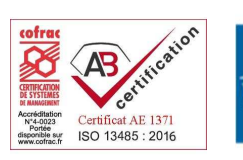

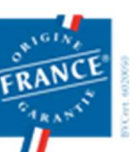

1 rue des Alisiers **90800 ARGIESANS** Régie par le Code de la Mutualité N° ANSM : DMMES201201779. SIREN : 499 319 093 prothalia.fr 03 84 90 46 80

Page 8/16

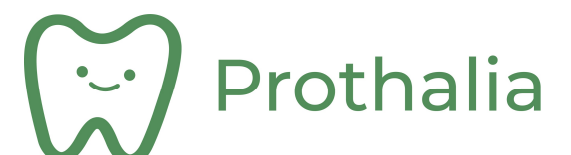

#### 4.2 Choix du patient :

La liste des patients, pour lesquels une prescription a déjà été réalisée, s'affiche alors.

#### 4.2.1 Si le patient existe :

Choisir ensuite le patient et effectuer un double-clic sur la ligne.

| Patient          |                | Affich | Afficher également les patients des confrères |                      |             |
|------------------|----------------|--------|-----------------------------------------------|----------------------|-------------|
| ° Code 🔬         | • Nom          | 9      | * Prénom                                      | 🕘 🕈 Date naissance 💩 | * Sexe 🔬    |
| 0                | LABO           |        |                                               |                      | Homme       |
| 0                | STTRA          |        |                                               |                      | Homme       |
| 0                | DOUBLON        |        |                                               |                      | Non précisé |
| 0                | QTCQE          |        |                                               |                      | Non précisé |
| 0                | LABO           |        |                                               |                      | Homme       |
| 0                | TEST3          |        |                                               | 01/01/1969           | Non précisé |
| 0                | RDS            |        |                                               |                      | Non précisé |
| 0000             | FORMATION      |        | Test                                          |                      | Homme       |
| 00012548         | JUSTE          |        |                                               |                      | Non précisé |
| 0001254896745332 | HENRI          |        | Juste                                         | 01/01/1970           | Non précisé |
| 001              | FGUNHP         |        |                                               |                      | Non précisé |
| 001              | GTE            |        | Juste                                         |                      | Non précisé |
| 0048101111       | MULLER-SCHMITT |        | Jeannette                                     | 06/04/1946           | Femme       |
| 0123             | VRAINOMS       |        | Jean Eudes                                    | 01/01/1971           | Homme       |
| 0123             | WATHLE         |        |                                               | 01/01/1967           | Non précisé |
| 0123             | HAAS           |        |                                               |                      | Non précisé |
| 0125698          | TESTNOM        |        |                                               | 01/01/1975           | Non précisé |
| 0125             | TECTORA        |        |                                               |                      | Non orárieá |

4.2.2 Si le patient n'existe pas :

Il faut créer la fiche patient : Cliquer sur Créer patient

L'écran suivant apparaît, permettant de renseigner différents champs :

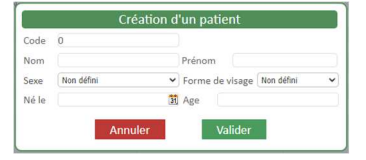

#### 4.3 Choix de la livraison :

Renseigner les informations de lieu et de date d'expédition souhaitée dans le cadre « Livraison »

| C.S.D                   | COLMAR (CMR) |    | ~ |
|-------------------------|--------------|----|---|
| Date expédition souhait | ée           | 31 |   |
| Tournée de livraison    |              | ~  |   |

La date d'expédition est la date de sortie du laboratoire.

Une contrôle est effectué sur la date de livraison (jour de fermeture laboratoire, jour férié, délai de réalisation du travail demandé, ... ).

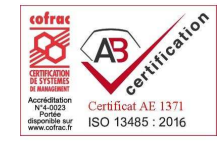

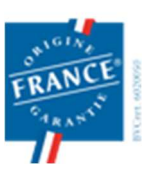

1 rue des Alisiers 90800 ARGIESANS Régie par le Code de la Mutualité N° ANSM : DMMES201201779. SIREN : 499 319 093 prothalia.fr

Page 9/16

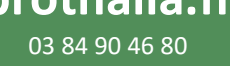

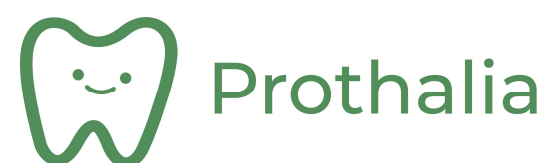

#### 4.4 Ajout Commentaire :

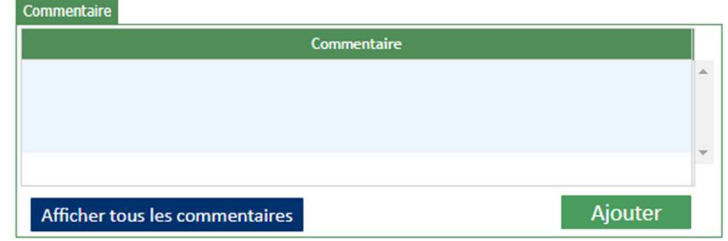

Permet de transmettre des commentaires ( champ libre ) au laboratoire. Ces commentaires :

- Sont des éléments de la prescription,
- Sont bi-directionnels ( de l'utilisateur vers le laboratoire et vice-versa ),
- Permettent de suivre les échanges techniques destinés à la bonne élaboration du travail prescrit.
- Sont tracés et un accusé de lecture par le laboratoire est transmis en retour.

#### 4.5 Ajout pièce jointe :

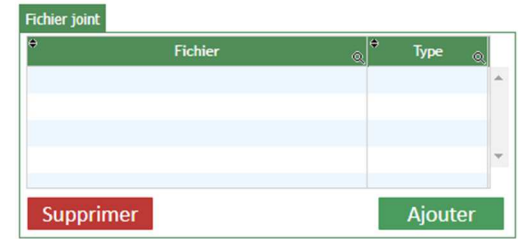

Cette zone permet de transmettre des fichiers au laboratoire ( photos, .... ). Ces fichiers sont des éléments de la prescription.

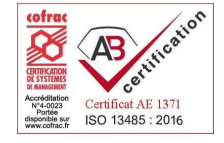

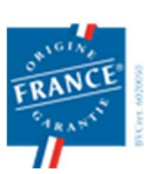

1 rue des Alisiers 90800 ARGIESANS Régie par le Code de la Mutualité N° ANSM : DMMES201201779. SIREN : 499 319 093 Page 10/16

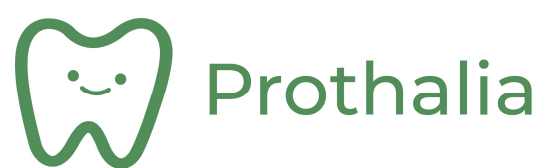

#### 4.6 Définition détail de la prescription :

Cette zone permet de définir les actes composant la prescription ( ajouter un acte, modifier un acte ou le supprimer ).

Cliquer sur Ajouter

« Appareil Stellite » dans l'exemple suivant :

| Veuillez sélectionner l'acte |                                                  |                            |              |                   |                     |  |  |  |
|------------------------------|--------------------------------------------------|----------------------------|--------------|-------------------|---------------------|--|--|--|
| Filtrer famille              | ♥ Filtrer sous-famille ♥                         | Filtrer acte               | Filtrer type | ✔ Filtrer matéria | Filtrer code        |  |  |  |
| ; Famille                    | 💿 ᅌ Sous Famille 💿                               | ¢ Acte                     | ⊙ Type       | 🕤 🕈 Matière 🕤     | • Code <sub>O</sub> |  |  |  |
| GOUTTIERE                    | CONTENTION                                       | GOUTTIERE DE CONTENTION    |              |                   |                     |  |  |  |
| FOURNITURES                  | FOURNITURES                                      | COMMANDE FOURNITURES       |              |                   |                     |  |  |  |
| TRAVAUX PREPARATOIRES        | ETUDES                                           | WAX UP                     |              |                   | -00                 |  |  |  |
| TRAVAUX PREPARATOIRES        | ETUDES                                           | MODELE D'ETUDE             |              |                   | -00                 |  |  |  |
| TRAVAUX PREPARATOIRES        | ETUDES                                           | CIRE                       |              |                   | -00                 |  |  |  |
| TRAVAUX PREPARATOIRES        | ETUDES                                           | PORTE EMPREINTE INDIVIDUEL |              |                   | -00                 |  |  |  |
| ADJOINTE                     | PROTHESE AMOVIBLE A BASE<br>RESINE               | APPAREIL RESINE            | CARAC        |                   | -C0                 |  |  |  |
| ADJOINTE                     | PROTHESE AMOVIBLE A BASE<br>RESINE               | APPAREIL PROVISOIRE        |              |                   |                     |  |  |  |
| ADJOINTE                     | VALPLAST                                         | VALPLAST                   |              |                   |                     |  |  |  |
| ADJOINTE                     | PROTHESE AMOVIBLE RESINE<br>A CHASSIS METALLIQUE | APPAREIL STELLITE          | CARAC        | COCR              | -C                  |  |  |  |
| ADJOINTE                     | PROTHESE AMOVIBLE RESINE A<br>CHASSIS METALLIQUE | APPAREIL STELLITE          | CARAC        | TITANE            | -CT                 |  |  |  |
| CONJOINTE                    | PROTHESE INAMOVIBLE<br>MÉTAL                     | INLAY CORE                 |              | COCR              | -0                  |  |  |  |
| CONJOINTE                    | PROTHESE INAMOVIBLE<br>MÉTAL                     | INLAY CORE                 |              | TITANE            |                     |  |  |  |
|                              | DROTHESE INAMOVIRIE                              |                            |              |                   |                     |  |  |  |

Cet écran permet de choisir l'acte prescrit ( par double clic sur une ligne ). Un tri peut se faire par :

- famille d'acte ( Adjointe, conjointe, ... )
- sous famille d'acte (prothèse fixe unitaire ou bridge, prothèse résine, .....)
- l'acte lui-même (appareil stellite, couronne céramo-métallique, ... )
- par type ( de base ou caractérisée )
- par matériau ( Cocr, Titane, Zircone, EMax Press ou Disilicate, .... )

Certains actes récurrents ont été regroupés pour limiter le nombre de manipulation (ex. RC+CCM).

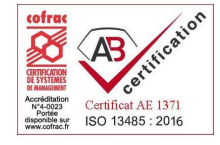

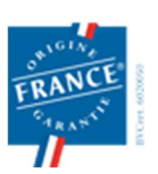

1 rue des Alisiers 90800 ARGIESANS Régie par le Code de la Mutualité N° ANSM : DMMES201201779. SIREN : 499 319 093 prothalia.fr

Page 11/16

03 84 90 46 80

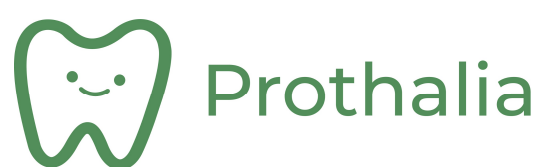

Il faut ensuite ensuite détailler l'acte prescrit :

| Liste des dents            | ٠        | Teinte         |          | ] ,   | 12 11 21 2           | 2      |
|----------------------------|----------|----------------|----------|-------|----------------------|--------|
| 7;16;15;14;24;25;26;27     | A2       |                | -        | 13    | 0000                 | 23     |
|                            |          |                | <u>_</u> | 14    | J (                  | 6 24   |
|                            |          |                | ш        | 15    |                      |        |
|                            |          |                |          |       | Complet maxill       | aire   |
|                            |          |                | *        |       |                      | ų s    |
| Definition de la teinte    |          |                |          | "•(F) |                      | A      |
| Vance dine                 | Teinte   | A2             |          | 48 A  |                      | F      |
|                            |          |                |          | AT B  | Complet<br>mandibule | Æ.     |
|                            | Teintier | VITA Classical | ~        | ED.   | monored              | Â      |
| Définition de l'avancement |          |                |          | 45    |                      | (D) 36 |
|                            |          |                |          |       | h af                 | 35     |

Cet écran permet de définir la prescription :

- quelles dents seront à traiter,
- quelle teinte,
- quelle étape d'avancement est demandée,
- quelle options.

Dans notre exemple, il s'agit d'un « Appareil Stellite », pour les dents 14 à 17 et 24 à 27, en A2, pour lequel il faudra réaliser le PEI.

Une fois l'acte correctement défini, cliquer sur Ajouter

Puis cliquer sur Retour à la prescription

Le détail de la prescription reprend les informations précédemment définies :

|     | Détail                                                                 | Demandé        | A réaliser      |
|-----|------------------------------------------------------------------------|----------------|-----------------|
| 8 🗁 | ADJOINTE PROTHESE AMOVIBLE RESINE A CHASSIS METALLIQUE                 |                |                 |
| -   | APPAREIL STELLITE TITANE CARAC, sur 17;16;15;14;24;25;26;27 teinte A2. |                | <u>01 - PEI</u> |
|     |                                                                        |                |                 |
|     |                                                                        |                |                 |
|     | Ajo                                                                    | outer Modifier | Supprimer       |

Il est possible d'ajouter d'autres actes sur la même prescription ( dans la cas de prothèse combinée par exemple ).

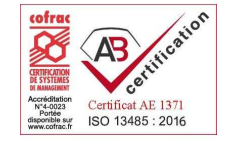

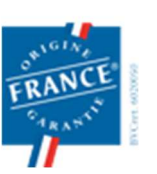

1 rue des Alisiers 90800 ARGIESANS Régie par le Code de la Mutualité N° ANSM : DMMES201201779. SIREN : 499 319 093 Page 12/16

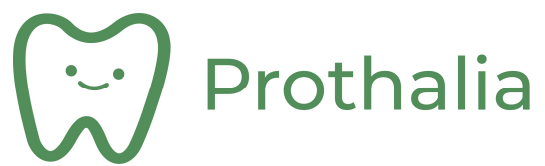

#### 4.7 Validation de la prescription :

Cliquer sur 🗤

pour arriver à l'impression du code-barre identifiant la prescription au laboratoire :

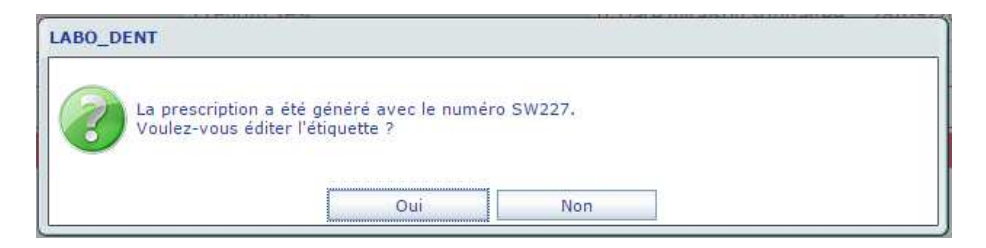

L'identification code-barre est alors la suivante :

| PROTHALIA                                                  |                                                               |  |  |  |  |  |  |  |  |  |
|------------------------------------------------------------|---------------------------------------------------------------|--|--|--|--|--|--|--|--|--|
| Prescription n°202200003 dél<br>François                   | escription n°202200003 délivrée par Monsieur WATHLE<br>ançois |  |  |  |  |  |  |  |  |  |
| CSD : COLMAR (CMR)                                         | Famille DMSM                                                  |  |  |  |  |  |  |  |  |  |
| Code Patient : 007                                         | ADJOINTE                                                      |  |  |  |  |  |  |  |  |  |
| Nom Patient : <b>BOND</b><br>Prénom Patient : <b>James</b> |                                                               |  |  |  |  |  |  |  |  |  |
| Laboratoire : ERSTEIN (E)                                  |                                                               |  |  |  |  |  |  |  |  |  |
|                                                            | SW194779                                                      |  |  |  |  |  |  |  |  |  |

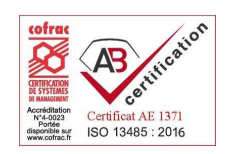

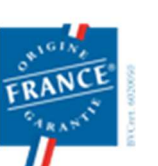

1 rue des Alisiers **90800 ARGIESANS** Régie par le Code de la Mutualité N° ANSM : DMMES201201779. SIREN : 499 319 093 Page 13/16

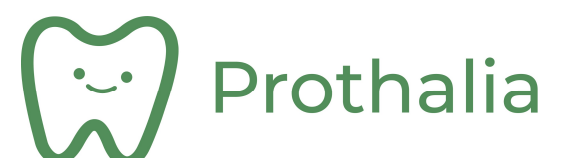

#### 5 REPRISE D'UNE PRESCRIPTION

La reprise de prescription permet d'éviter d'avoir à redéfinir complètement la prescription.

Seules les informations d'étapes d'avancement, la prochaine date d'expédition et d'éventuels commentaires afin d'enrichir les informations à transmettre au laboratoire sont nécessaires.

#### 5.1 Recherche de la prescription :

La reprise de la prescription est possible :

• Par scan du code barre :

| Accueil                                                          | Prescription / Commande                           | Patient             | Documents Mo                   | n espace      |
|------------------------------------------------------------------|---------------------------------------------------|---------------------|--------------------------------|---------------|
|                                                                  | Accueil - Tableau de bord du                      | 21/12/20213 au      | 21/04/2022                     |               |
| Nouvelle                                                         | prescription                                      | Accès direct à      | la prescription avec sc        | an code barre |
| rescription de couronnes Cérar<br>movibles résine ou à chassis m | nique, Zircone, de prothèses<br>étallique, etc    | Positionnez le curs | eur ici avant de scanner       |               |
| Pre d'u                                                          | scription à partir<br>ne empreinte traditionnelle |                     | Vos prescriptions              |               |
|                                                                  | and attend to an atte                             |                     | Prescriptions                  |               |
| d'u                                                              | scription a partir<br>ne empreinte numérique      | Prescription néces  | sitant la lecture d'un comment | aire <u>O</u> |
|                                                                  |                                                   | En cours            |                                | 47            |
| commande de chapes métal, Zir                                    | cone, Châssis Titane, etc                         | En cours de traiter | nent au laboratoire            | 2             |
| d'u                                                              | n fichier numérique                               | En phase d'essaya   | ge au fauteuil                 | 1             |
|                                                                  |                                                   | Clôturée            |                                | ٥             |
|                                                                  |                                                   |                     |                                |               |

• Par recherche dans la liste des prescriptions.

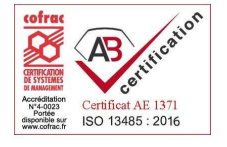

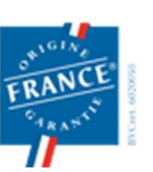

1 rue des Alisiers 90800 ARGIESANS Régie par le Code de la Mutualité N° ANSM : DMMES201201779. SIREN : 499 319 093 prothalia.fr

Page 14/16

03 84 90 46 80

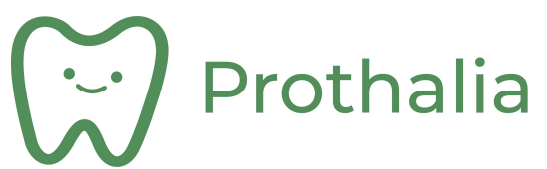

#### 5.2 Reprise de prescription :

La prescription initiale s'affiche alors et il faut alors :

• Choisir la nouvelle date de livraison souhaitée pour la prochaine étape :

|                    | Accu            | leil           | Prescrip        | tion / Comman       | nde       | Pa       | tient         | Documents        |          | Mon espace       |           |
|--------------------|-----------------|----------------|-----------------|---------------------|-----------|----------|---------------|------------------|----------|------------------|-----------|
|                    |                 | PR             | ESCRIPTION      | N du 21/04/20       | 022, n°20 | 220000   | 3             |                  |          | Imprimer pres    | cription  |
| En phas<br>Patient | se d'essayag    | ge au fautei   | uil - Deman     | dé le 28/04/2       | 022 a 19  | :00, exp | édiée le 2    | 8/04/2022 a 19:0 | 00 A     | Appréciation de  | la qualit |
| Code 00            | 7               |                |                 | Changer de p        | patient   |          | C.S.D         | COL              | MAR (CMF |                  | ~         |
| Nom BO             | ND              |                | Prénom          | James               |           |          | Date expé     | dition souhaitée |          | 31               |           |
| Visage Ca          | rré 🗸           | Sexe Homm      | e ♥ Né le       | 19/11/1920          | Age       | 101      | Tournée d     | e livraison      | 19 h 0   | 0 🗸              |           |
| Détail de la pr    | rescription     |                |                 |                     |           |          |               |                  |          |                  |           |
|                    |                 |                |                 | Détail              |           |          |               | Demandé          |          | A réaliser       |           |
| E 🗁 ADJO           | INTE PROTHESE A | WOVIBLE RESINE | CHASSIS METALL  | JQUE                |           |          |               |                  | _        |                  | <b></b> ^ |
| APP/               | AREIL STELLITE  | TITANE CARAC,  | sur 17;16;15;14 | ;24;25;26;27 teinte | A2.       |          |               | 01 - PEI         | L        | <u>A definir</u> |           |
|                    |                 |                |                 |                     |           |          |               |                  |          |                  |           |
|                    |                 |                |                 |                     |           |          |               |                  |          |                  | 7         |
|                    |                 |                |                 |                     |           |          |               |                  |          |                  |           |
| Commentaire        |                 |                |                 |                     |           |          | Fichier joint | P1 1.1           |          | + -              |           |
|                    |                 | 6              | nmentaire       |                     |           |          |               | Fichier          |          |                  |           |
|                    |                 |                |                 |                     |           |          |               |                  |          |                  |           |
|                    |                 |                |                 |                     |           |          |               |                  |          |                  |           |
|                    |                 |                |                 |                     |           | *        |               |                  |          |                  | ×         |
| Afficher t         | ous les comm    | nentaires      |                 |                     | Ajoute    | r        | Supprin       | ner              |          | Ajo              | uter      |
|                    |                 |                |                 |                     | -         | _        |               |                  |          |                  |           |
| Télécha            | arger traçabili | ité            | Imprime         | er code-barre       |           |          |               |                  |          | Valider          |           |

• Choisir la nouvelle étape ( clic ) et valider :

| Date expédition souhaitée | 28/04/2022     | 19 h 00 | ~ |
|---------------------------|----------------|---------|---|
| bute expedition bounditee | jeudi          | 101100  |   |
|                           | Étape          |         |   |
| 02 - Cire                 |                |         | ľ |
| 03 - C+PEI                |                |         |   |
| 04 - Montage directeur    |                |         |   |
| 05 - Essayage Plaque Nue  |                |         |   |
| □ A refaire               |                |         |   |
| A                         | nnuler Valider |         |   |

• Valider l'évolution de la prescription en cliquant sur : valider

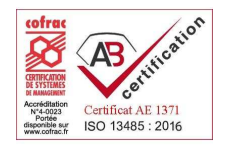

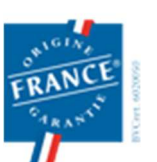

1 rue des Alisiers **90800 ARGIESANS** Régie par le Code de la Mutualité N° ANSM : DMMES201201779. SIREN : 499 319 093 Page 15/16

# Prothalia

## INTERFACE DE PRESCRIPTION DÉMATÉRIALISÉE

## 6 DOCUMENTATION REGLEMENTAIRE ASSOCIÉE :

La documentation règlementaire :

- Fiche de traçabilité des matériaux,
- Déclaration de conformité

est générée automatiquement à la livraison de la prothèse (lors de l'étape « Finition » ).

Chaque prescription, une fois totalement réalisée est accompagnée de sa documentation règlementaire :

Pour cela, il suffit de cliquer sur : Télécharger traçabilité

| _         |                                                                        |                                               |          | PRES      | SCRIPTION      | l du 21/04/2022, n'<br>En cours | °20220000                                  | 3                              |                  | I               | nprimer  | prescript | ion |
|-----------|------------------------------------------------------------------------|-----------------------------------------------|----------|-----------|----------------|---------------------------------|--------------------------------------------|--------------------------------|------------------|-----------------|----------|-----------|-----|
| Patient   |                                                                        |                                               |          |           |                |                                 |                                            | Livraison                      |                  |                 |          |           |     |
| Code      | 007                                                                    |                                               |          |           |                | Changer de patien               | t                                          | C.S.D                          | COLM             | IAR (CMR)       |          |           | ~   |
| Nom       | BOND Prénom James                                                      |                                               |          |           |                |                                 | Date expédition souhaitée 28/04/2022 jeudi |                                |                  |                 |          |           |     |
| Visage    | Carré                                                                  | Carré 🗸 Sexe Homme VNé le 19/11/1920🛐 Age 101 |          |           |                |                                 |                                            | Tournée de livraison 19 h 00 🗸 |                  |                 |          |           |     |
| Détail de | la prescription                                                        | 1                                             |          |           |                |                                 |                                            |                                |                  |                 |          |           |     |
|           |                                                                        |                                               |          |           |                | Détail                          |                                            |                                | Demandé          |                 | A réa    | liser     |     |
| 8 🗁       | ADJOINTE PRO                                                           | THESE AM                                      | OVIBLE R | ESINE A C | HASSIS METALLI | IQUE                            |                                            |                                |                  |                 |          |           | ^   |
| -         | APPAREIL STELLITE TITANE CARAC, sur 17;16;15;14;24;25;26;27 teinte A2. |                                               |          |           |                |                                 |                                            | 01 - PEI                       | 05<br><u>N</u> 1 | - Essayag<br>Je | e Plaque |           |     |
|           |                                                                        |                                               |          |           |                |                                 |                                            |                                |                  |                 |          |           |     |
|           |                                                                        |                                               |          |           |                |                                 |                                            |                                |                  |                 |          |           | _   |
| Comment   | taire                                                                  |                                               |          |           |                |                                 |                                            | Fichier joint                  |                  |                 |          |           |     |
|           |                                                                        |                                               |          | Com       | nentaire       |                                 |                                            | \$                             | Fichier          |                 | Q 🕈      | Туре      |     |
|           |                                                                        |                                               |          |           |                |                                 | *                                          |                                |                  |                 |          |           | *   |
|           |                                                                        |                                               |          |           |                |                                 |                                            |                                |                  |                 |          |           |     |
|           |                                                                        |                                               |          |           |                |                                 | ~                                          |                                |                  |                 |          |           | ~   |
|           |                                                                        |                                               |          |           |                |                                 |                                            |                                |                  |                 | _        |           |     |
| Affich    | ner tous les                                                           | comme                                         | entaire  | 5         |                | Ajo                             | uter                                       | Supprime                       | er -             |                 |          | Ajouter   |     |
| Tél       | écharger tra                                                           | açabilite                                     | é        |           | Imprime        | r code-barre                    |                                            |                                |                  |                 | Valide   | er        |     |

Les documents sont au format PDF.

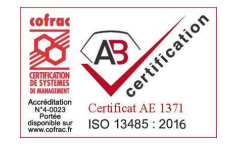

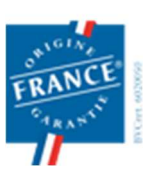

1 rue des Alisiers 90800 ARGIESANS Régie par le Code de la Mutualité N° ANSM : DMMES201201779. SIREN : 499 319 093 Page 16/16